# FollowMyHealth Account Creation Guide

- 1. Please navigate to the following link: stclair.followmyhealth.com
- 2. Select "I need to sign up"

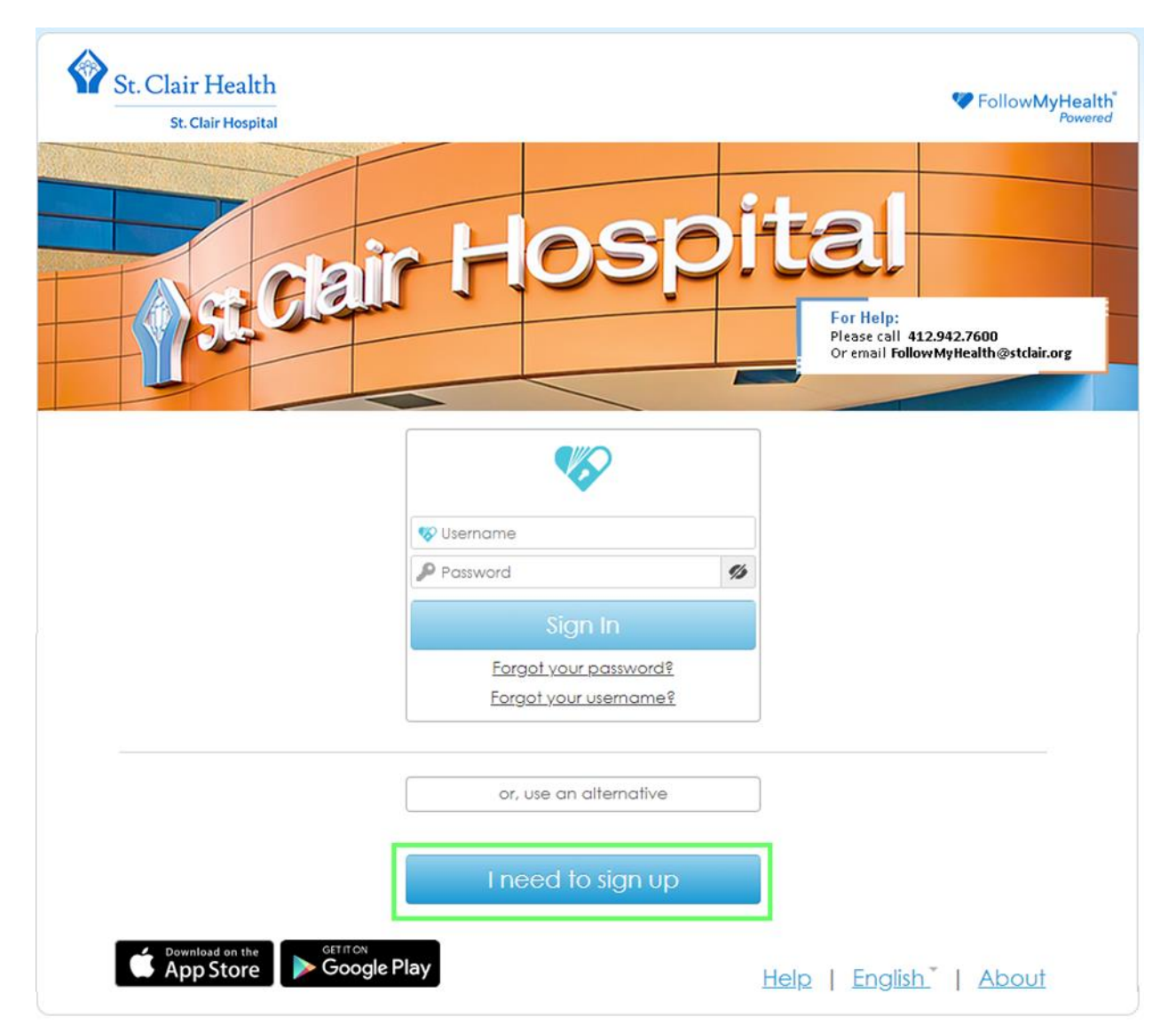

3. Complete all fields- Social Security and phone number are optional and are not required for account creation.

Note: The "First Name" and "Last Name" fields **must exactly match** the names on the insurance card provided to St. Clair. **Do Not Use nicknames** i.e. Christy instead of Christine.

- St. Clair Health FollowMyHealth St. Clair Hospital st clair F For Help: Please call 412.942.7600 Or email Follow MyHealth@stclair.org Sign Up and Connect With FollowMyHealth® you can manage your health information and communicate with providers in a secure, online environment - 24 hours a day / 7 days a week. Once you create your account, you will be prompted to search for and connect with available providers in your area. Notifications Email Zip Code 1 First Name Home Phone Number (optional) . Last Name Social Security Number (optional) Date of Birth (e.g. 10/29/1985) 1 « Back **Confirm and Continue** Help | English | About
- 4. Select "Confirm and Continue"

## 5. Select "I accept"

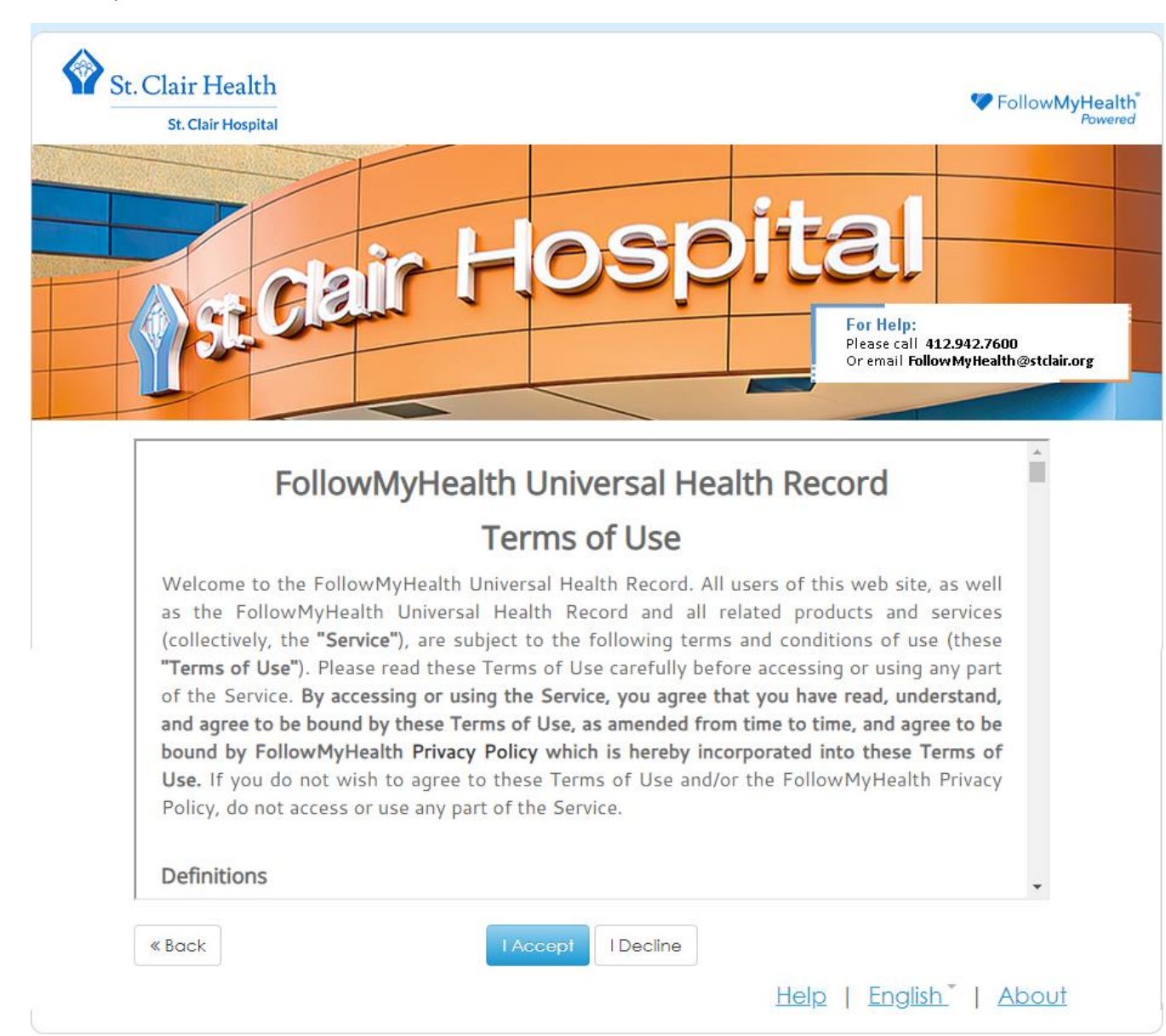

6. Complete all fields.

Note: You may use anything for your username, but usernames **MUST be unique**. The interface suggests the use of your email, which is fine **as long as you do NOT share an email with another family member**.

7. Select "Confirm and Continue"

| Sign Up and Connect         Create Username (Tip: Use your email address)         Y         Y         Username         Y         Create Password         Y         Y         Austral Contain the characters /, ?, #, or \         X         If using your email, must be a valid email address         Create Password         Y         Y         Nust be at least 8 characters         X         Must be at least 8 characters         X         Must contain at least one number         X         Must contain at least one special character.<br>For example: !@#\$%^& *()-         X       Passwords must match                                                                                                    |                                         | For Help:<br>Please call 412.942.7600<br>Or email Follow My Health                                                  |
|----------------------------------------------------------------------------------------------------|-----------------------------------------|----------------------------------------------------------------------------------------------------|
| Sign Up and Connect         Create Username (Tip: Use your email address)         Username       X         Cannot contain the characters /, ?, #, or \         If using your email, must be a valid email address         Create Password         Password         Confirm Password         X       Must be at least 8 characters         X       Must contain at least one number         X       Must contain at least one special character.<br>For example: !@#\$%^&*()-         X       Passwords must match                                                                                                    | t. Clair Hospital P                     | Patient Portal                                                                                                    |
| Sign Up and Connect         Create Username (Tip: Use your email address)         Username       X         Cannot contain the characters /, ?, #, or \         X       If using your email, must be a valid email address         Create Password       If using the at least 8 characters         Password       Image: Must be at least 8 characters         Confirm Password       X         Must contain at least one number         X       Must contain at least one special character.<br>For example: !@#\$%^&*()-         X       Passwords must match                                                                                                    |                                         |                                                                                                    |
| Create Vername (Tip: Use your email address)  Create Vername  Create Password  Password  Create Password  Create Password  Cr |                                         | Sign Up and Connect                                                                                                 |
| Image: Second system       X       Cannot contain the characters /, ?, #, or \         If using your email, must be a valid email address       If using your email, must be a valid email address         Create Password       X       Must be at least 8 characters         Password       X       Must be at least 8 characters         Password       X       Must contain at least one number         Must contain at least one special character.       For example: !@#\$%^&*()-         Passwords must match       X                                                                                                    | Create Username (Tip: Use your email ad | Idress)                                                                                                    |
| Create Password       X       Must be at least 8 characters         Password       X       Must contain at least one number         Confirm Password       X       Must contain at least one special character.<br>For example: !@#\$%^&*()-         Passwords must match       X                                                                                                    | 💖 Username                              | <ul> <li>Cannot contain the characters /, ?, #, or \</li> <li>If using your email, must be a valid email</li> </ul> |
| Create Password  Password  Confirm Password  Confirm Password  Password  Confirm Password  Password  Confirm Password  Confirm Password  C |                                         | address                                                                                                    |
| Password         Password         Confirm Password         Must be at least 8 characters         Must contain at least one number         Must contain at least one special character.         For example: !@#\$%^&*()-         Passwords must match                                                                                                    | Create Password                         |                                                                                                    |
| Confirm Password     Must contain at least one special character.     For example: !@#\$%^&*()-     Y Passwords must match                                                                                                    | Password                                | <ul> <li>Must be at least 8 characters</li> <li>Must contain at least one number</li> </ul>                         |
| For example: !@#\$%^&*()-<br>X Passwords must match                                                                                                    | P Confirm Password                      | Must contain at least one special character.                                                                        |
|                                                                                                    |                                         | For example: !@#\$%^&*()-<br>X Passwords must match                                                                 |
|                                                                                                    | « Back                                  | Confirm and Continue                                                                                                |
| « Back Confirm and Confinue                                                                                                    |                                         | Help   English   Ab                                                                                                 |
| «Back Confirm and Continue Help, J. English J. About                                                                                                    |                                         |                                                                                                    |
| « Back Confirm and Continue <u>Help</u>   English   About                                                                                                    | cv Policy (updated November 13.         | Powered by FollowMyHealth®<br>© 2016 Allscripts Healthcare, LLC, New; Terms of Use (updat                           |
|                                                                                                    |                                         |                                                                                                    |

- 8. At this point you must connect your FollowMyHealth account to St. Clair Hospital in order to view your records. In the "Search" field, enter the St. Clair Hospital zipcode- **15243**.
- 9. Scroll through the "Search Results" and select **"St. Clair Hospital & Physicians Organization"** from the list. **This** will connect you to all your records within the St. Clair Health network, including outpatient physician offices.

| Request Connections to Healthca                                                                                                    | re Organizations                                                                                                    |
|----------------------------------------------------------------------------------------------------|----------------------------------------------------------------------------------------------------|
| Requesting a connection informs your healthcare provider that you woul FollowMyHealth.                                                                                      | d like your medical information to be made available online through                                                                            |
| If your healthcare provider is a participant in FollowMyHealth, they will dis<br>connections by entering your zip code, provider, or healthcare organizat                   | play in the search results below. Use the Search Box to locate available ion. (We have started the process for you by entering your zip code.) |
| To use FollowMyHealth without adding connections, please click the "Skip                                                                                                    | > This Step" button.                                                                                                    |
| Please note that response times to your connection requests may vary by                                                                                                    | organizations or providers.                                                                                                    |
| Search: 15243 (Zip Code, Organization, or                                                                                                    | Provider)                                                                                                    |
| Search Results                                                                                                    | My Organizations                                                                                                    |
| St. Clair Hospital<br>(Part OfSt. Clair Hospital & Physicians Organization)<br>1000 Bower Hill Road<br>Pittsburgh, Pennsylvania 15243                                       |                                                                                                    |
| Perri Surgical Associates, LLC<br>(Part Of <b>St. Clair Hospital &amp; Physicians Organization</b> )<br>1050 Bower Hill Road<br>Suite 302<br>Pittsburgh, Pennsylvania 15243 |                                                                                                    |
| St. Clair Hospital & Physicians Organization<br>1000 Bower Hill Road<br>Pittsburgh, Pennsylvania 15243                                                                      |                                                                                                    |
| Show More                                                                                                    | Skip This Step Next                                                                                                    |

#### 10. Select "Next."

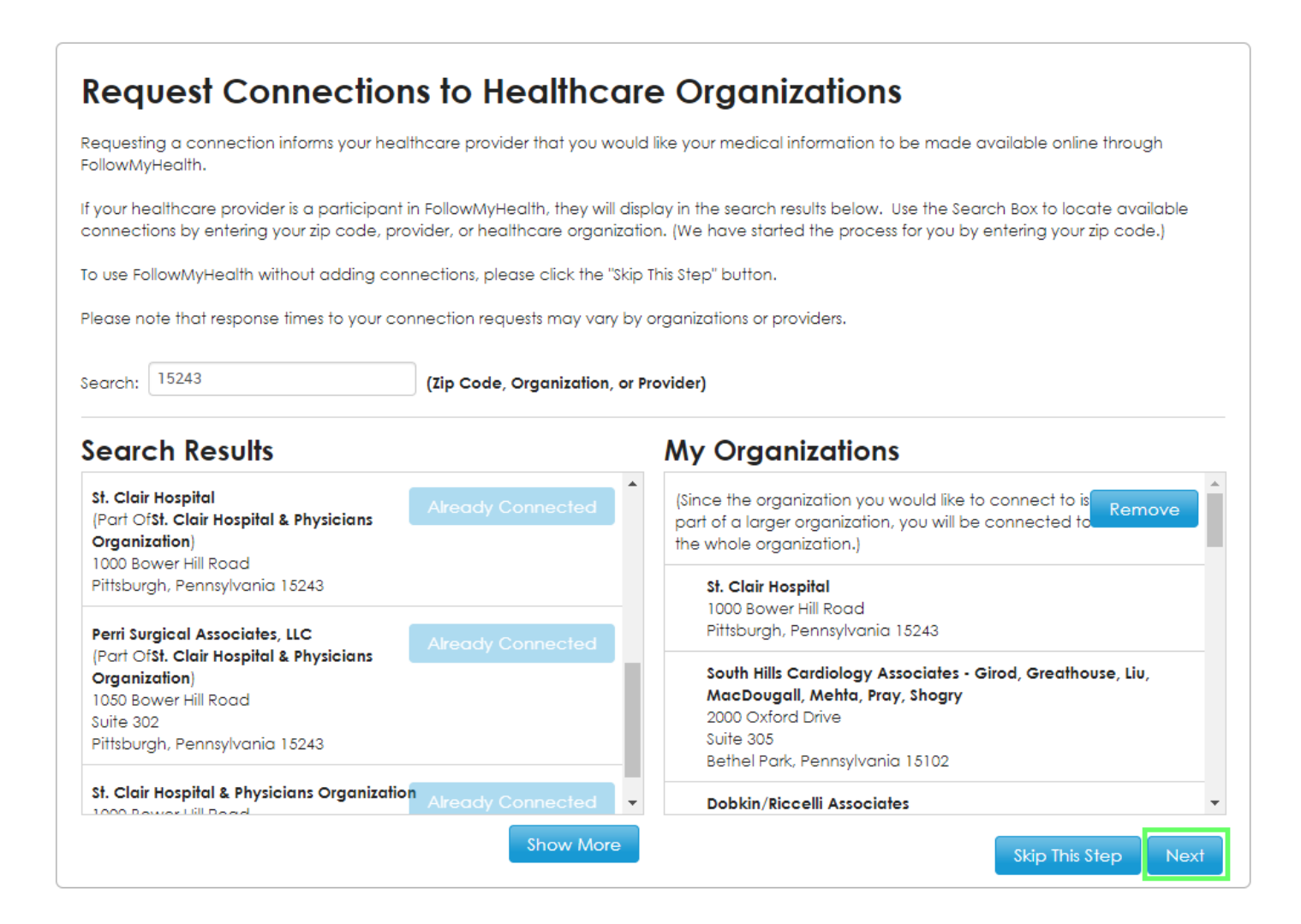

## 11. Select "I Accept"

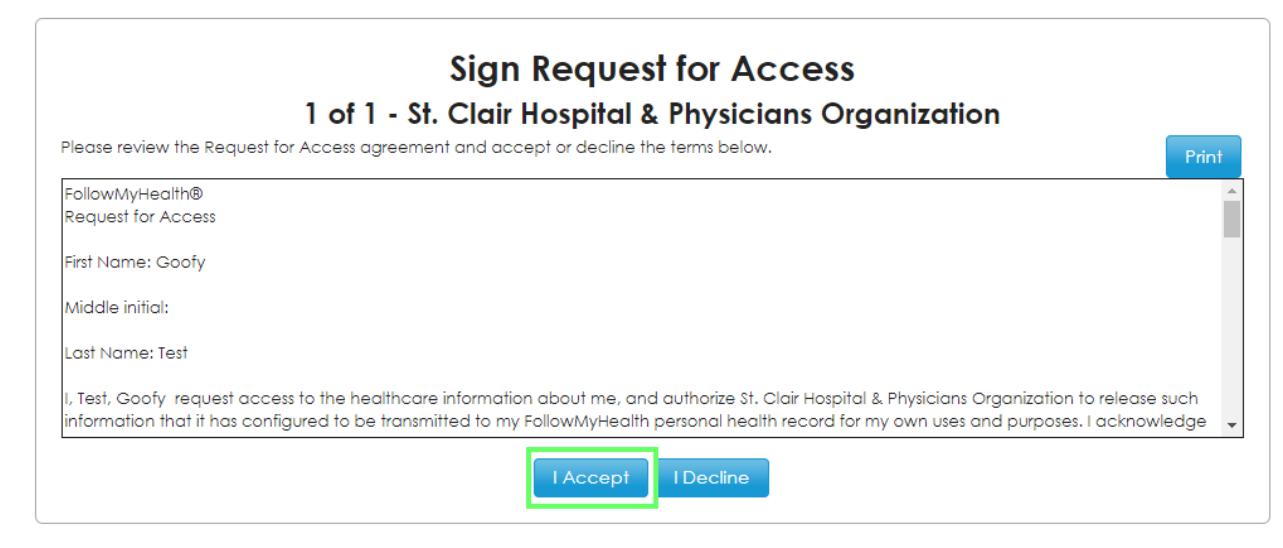

12. You will see the following popup message:

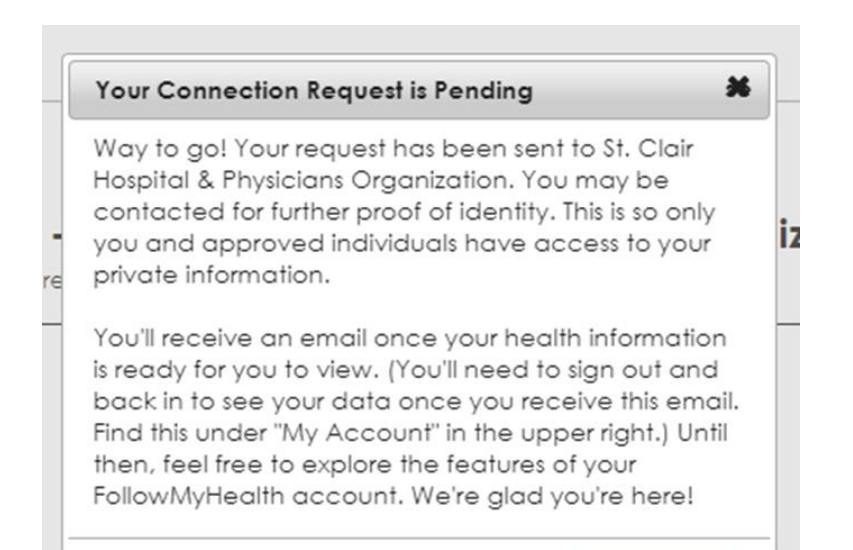

Note: It can take up to 48 hours to process pending connection requests. You will not see your documents or results until the connection process has been completed.

13. Until you are connected, when you log into FollowMyHealth you will see the following message in the **"Action Center:"** 

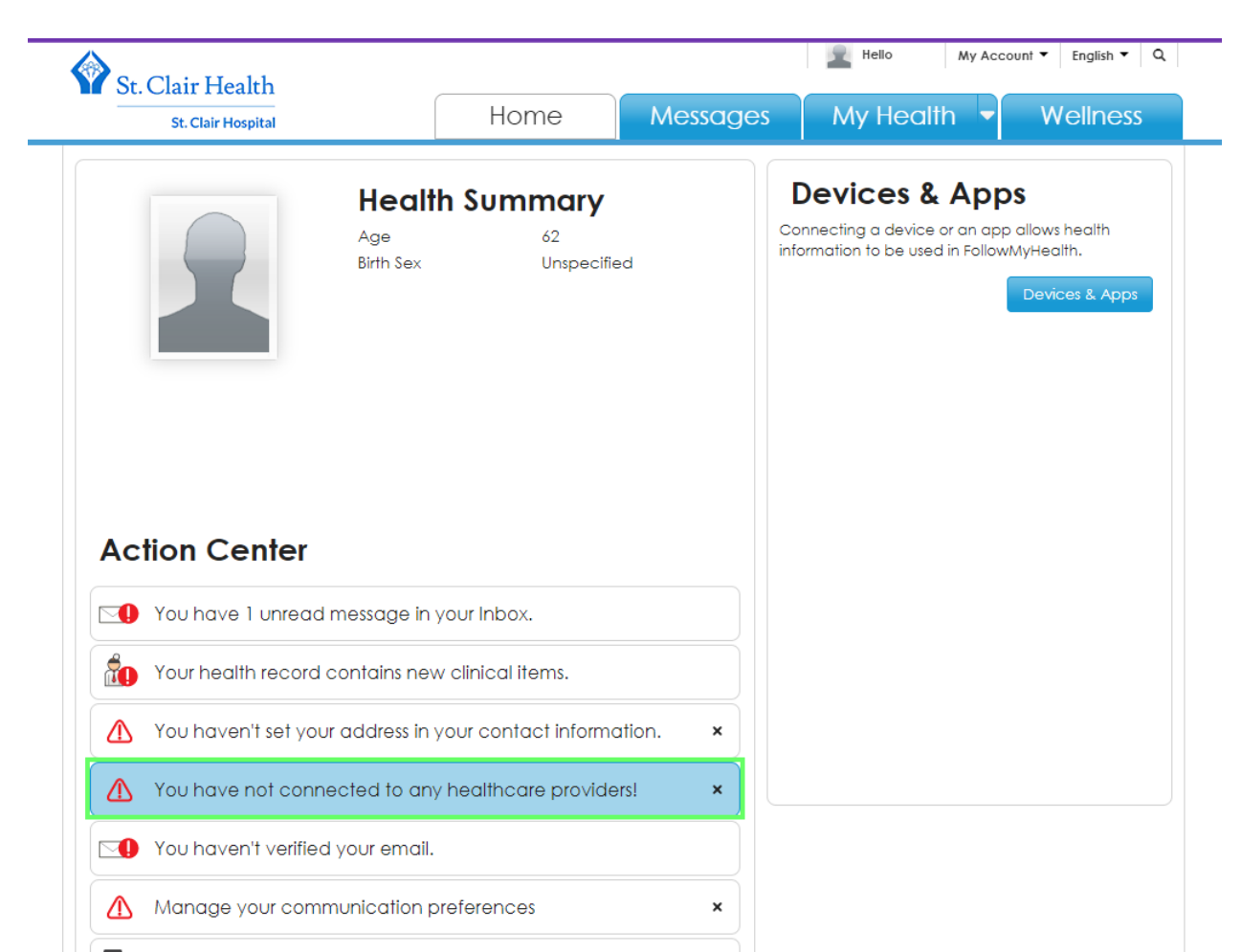

# 14. To check your connection status you can also go to "My Account- Connections"

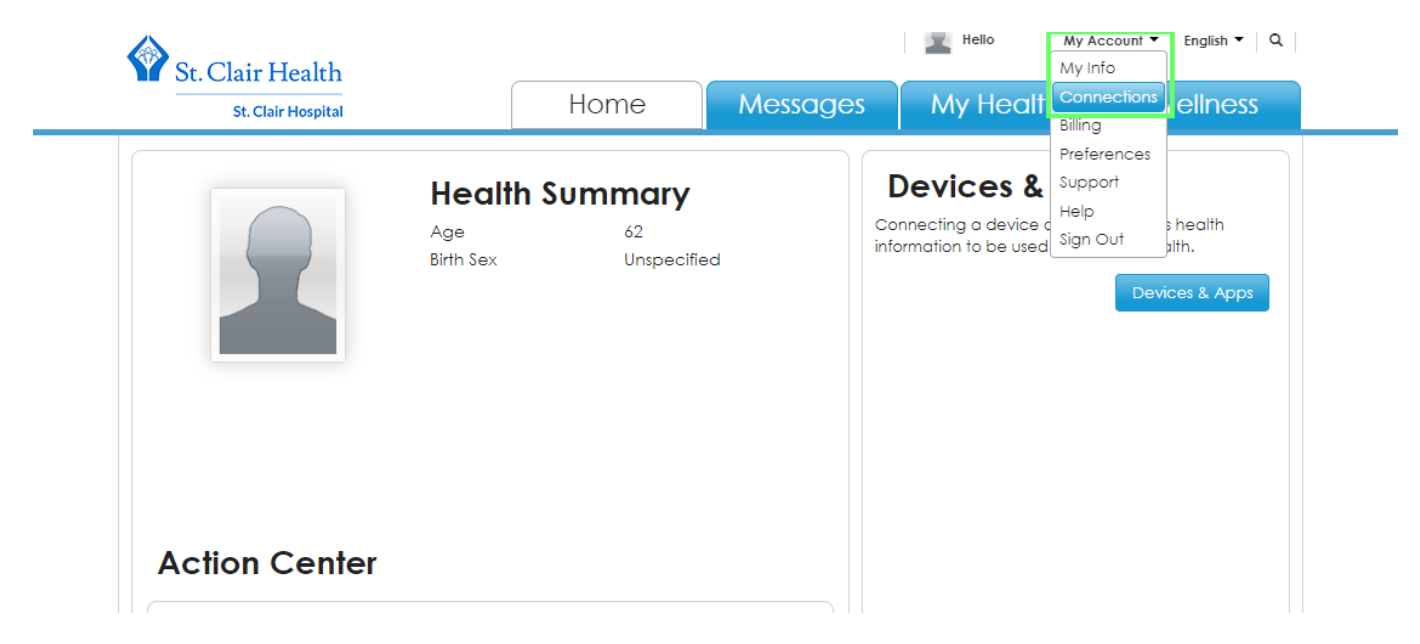

15. If you see a **"Pending"** status next to "St. Clair Hospital & Physicians Organization" then your request has not been completed yet. You will not see your documents or results until the connection process has been completed.

Please allow up to 48 hours to complete your connection request before contacting support.

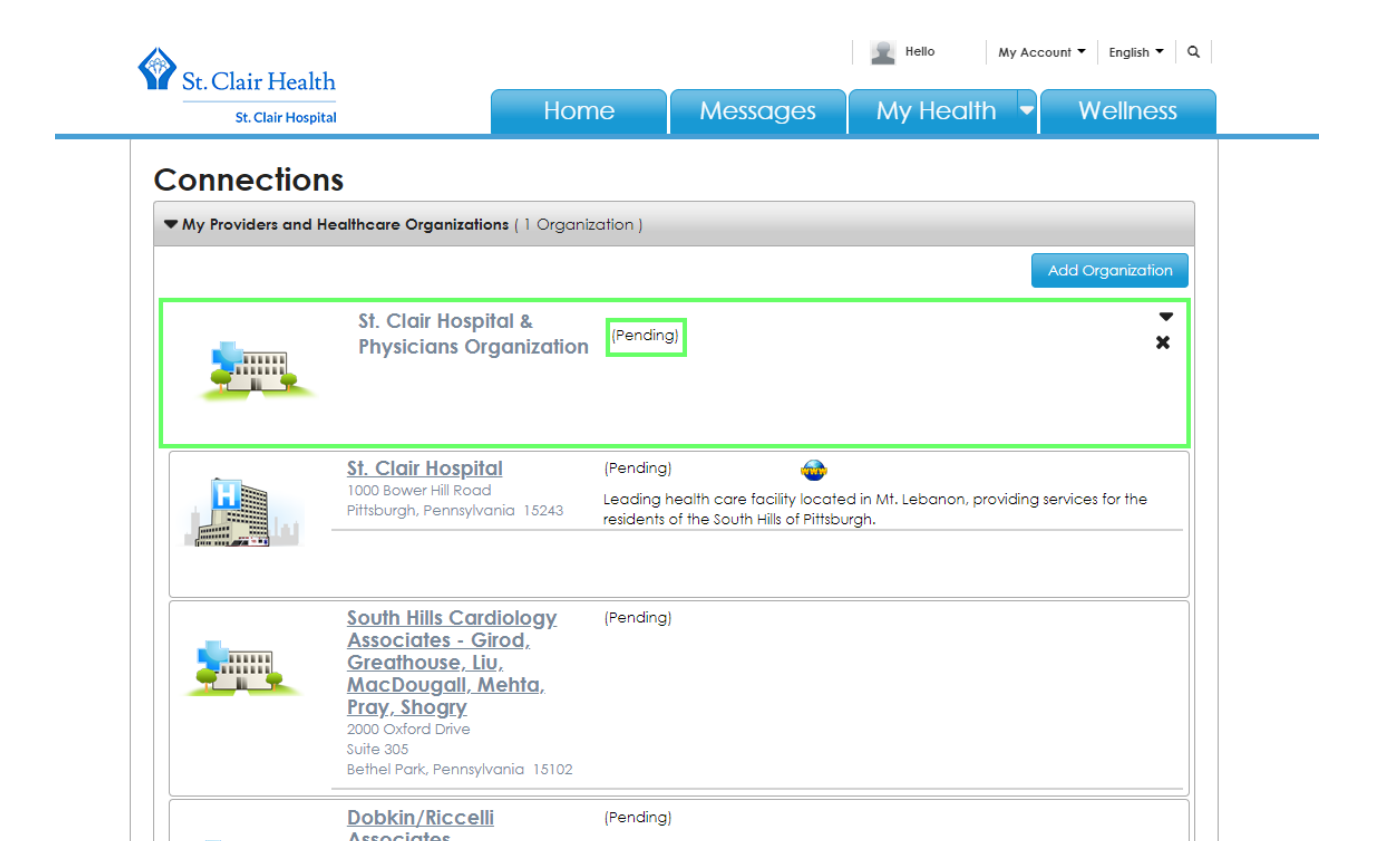

16. Once your FollowMyHealth account has been connected to "St. Clair Hospital & Physicians Organization" your home screen should now display your vitals, insurance, and pharmacy:

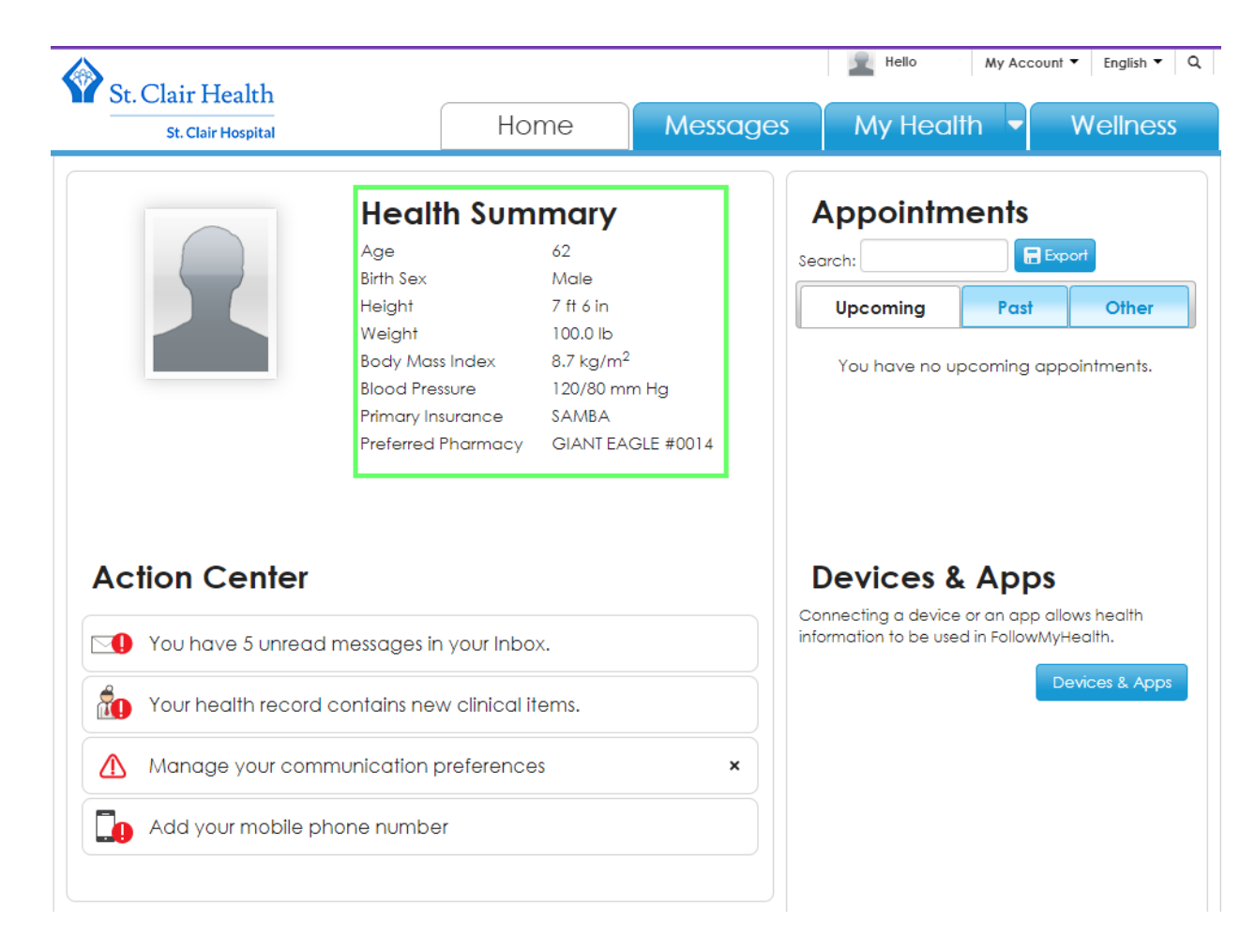

17. When you look at **"My Account- Connections"** you should now see a "Connected" status beside "St. Clair Hospital & Physicians Organization."

| St. Clair Health                                          | Home                             | Messages   | My Health | Account ▼ English ▼ Q<br>Wellness |
|-----------------------------------------------------------|----------------------------------|------------|-----------|-----------------------------------|
| Connections<br>• My Providers and Healthcare Organization | <b>ns</b> ( 1 Organization , 7 P | roviders ) |           | Add Organization                  |
| St. Clair Hospit<br>Physicians Org                        | al & (Conner                     | cted)      |           | ×                                 |

18. Your Diagnoses, Allergies, Medications, and Recent Vitals should now be visible under the **"My Health"** tab. Results are viewable by going to **"My Health- Results":** 

| S. Chiathadd                                                                     |                                      |                                                                                | Hello                                                                                   | My Account   English                         |
|----------------------------------------------------------------------------------|--------------------------------------|--------------------------------------------------------------------------------|-----------------------------------------------------------------------------------------|----------------------------------------------|
| St. Clair Health                                                                 | Home                                 | Messages                                                                       | My Health                                                                               | <ul> <li>Wellness</li> </ul>                 |
| Bethel Park, Pa 15102-0000                                                       | My Car<br>Click the 'A<br>healthcare | re Team 9 + A<br>da' button to create and e<br>professionals. This list will b | Summary<br>Conditions<br>Medications<br>Allergies<br>Immunizations<br>Results<br>Vitals | Import Send ▼<br>ently used<br>ealth Summary |
| New Photo<br>Diagnoses                                                           |                                      |                                                                                |                                                                                         |                                              |
| Peripheral neuropathy                                                            |                                      |                                                                                |                                                                                         |                                              |
| • IODINE                                                                         |                                      |                                                                                |                                                                                         |                                              |
| Medications                                                                      |                                      | <b>Recent Vitals</b>                                                           |                                                                                         |                                              |
| SUMATRIPTAN SUCCINATE TABS - Take one table needed for migraines                 | et by mouth daily as                 | Height: 7 ft 6 in                                                              |                                                                                         |                                              |
| <ul> <li>ZOLPIDEM TARTRATE - one by mouth at bedtime</li> </ul>                  | e as needed                          | • Weight: 100.0 lb                                                             |                                                                                         |                                              |
| SIMVASTATIN - one tablet by mouth daily                                          |                                      | <ul> <li>Body Mass index: 6.</li> </ul>                                        | / kg/m=                                                                                 |                                              |
| <ul> <li>SUMATRIPTAN SUCCINATE - Take one tablet by<br/>for miargines</li> </ul> | mouth as needed                      |                                                                                |                                                                                         |                                              |

19. A summary of all your results will display with the most recent results at the top. Select the paper and magnifying glass icon on the right to open the details of any result you'd like to view:

| ma  | ary Condi                | 8 Medications A         | llergies Imr                             | munizations R                                | esults Vitals Da             | 5<br>ocuments  |                    |            |
|-----|--------------------------|-------------------------|------------------------------------------|----------------------------------------------|------------------------------|----------------|--------------------|------------|
| S   | ults 🛛                   | <u>n n</u>              | "                                        | "                                            | <u>n</u> 1                   | Add F          | Result Collapse Al | Send 🔻     |
| N   | Education                | Result                  | Resulted                                 | Value                                        | Range                        | Provider       | Source             | Options    |
|     |                          | Chest 2 view - Routine* | 10/25/2022                               | see details                                  |                              | Bader, William | St. Clair Hospital |            |
|     |                          | (                       |                                          |                                              |                              |                |                    |            |
| in  | us, Limited              | Ordered On: 01/10/2     | 2014 Collec                              | cted On: 01/1                                | 0/2014 (1 items)             |                | <u> </u>           |            |
| Sin | us, Limited              | Sinus, Limited          | 2014 Collee                              | cted On: 01/1<br>see details                 | 0/2014 (1 items)             |                | St. Clair Hospital |            |
| in  | us, Limited<br>us Ordere | Ginus, Limited          | 2014 Collec<br>01/10/2014<br>llected On: | cted On: 01/1<br>see details<br>01/10/2014 ( | 0/2014 (1 items)<br>1 items) |                | St. Clair Hospital | <b>B.#</b> |

#### View Result

Name:

Chest 2 view - Routine

Value:

see details

| Collected On: 9 |          |
|-----------------|----------|
| 10/25/2022      | <b></b>  |
| Ordered On: 9   |          |
| 10/25/2022      | <b>#</b> |
| Resulted On: 9  |          |
| 10/25/2022      | <b>#</b> |
| Provider:       |          |
| Bader, William  |          |

#### Comments:

| Patient Name:         |              | MR#:       |                    | * |
|-----------------------|--------------|------------|--------------------|---|
| DOB: 1961-01-01       | Sex:         | Male       |                    |   |
| Account Number:       |              | Exam Site: | St. Clair Hospital |   |
| Patient Location:     | 1TIME        | Order #:   | 001QHCZVP          |   |
|                       |              |            |                    |   |
| EVAN DECODERTON.      |              |            |                    |   |
| EXAM DESCRIPTION: C   | nest, 2 vie  | W          |                    |   |
| DATE OF EXAM: 10/25   | /2022 11:55  | FDT        |                    |   |
| DATE OF EXAMP 10, 23, | , LOLL 11.00 | 201        |                    |   |
| CLINICAL HISTORY: T   | est for FMH  | results.   |                    |   |
|                       |              |            |                    |   |
| COMPARISON:           |              |            |                    |   |
|                       |              |            |                    |   |
| TECHNIQUE:            |              |            |                    | Ŧ |
|                       |              |            |                    |   |

Annotations:

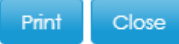

×

Please Note- The following features are not currently enabled in FollowMyHealth for St. Clair Health:

- Messaging Providers from within the app
- Scheduling appointments
- Viewing upcoming appointments
- Prescription refill requests

## Need Help?

# FollowMyHealth | Fix a Problem

Call: 412.942.7600

Email: FollowMyHealth@stclair.org

When emailing support, please provide the following information for security purposes in order to verify your account information so that we can further assist you:

- Full name listed on your insurance card provided to St. Clair Hospital
- Date of birth
- Any phone numbers associated with your FollowMyHealth account and doctors' offices
- Email address associated with your FollowMyHealth account
- Communication preference